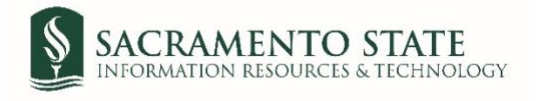

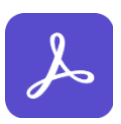

## Staff & Faculty Emergency Fund (SFEF) Application

- 1. Click on the *Staff & Faculty Emergency Fund (SFEF) Application* link to start the form.
- 2. You will be prompt to log in to Adobe Sign.
  - a. In the email address line, type in your full SacLink email address, including @csus.edu (ex. xxxx@csus.edu) (see figure 1. for the Adobe Sign-In screenshot).
  - b. Click the **Continue** button.

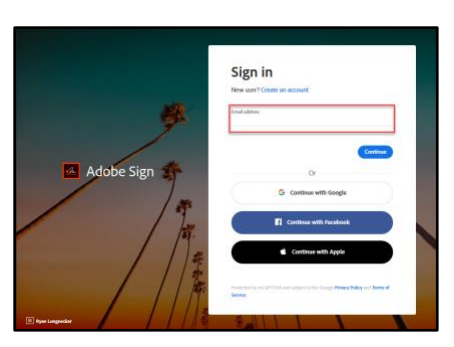

Figure 1. Adobe Sign-In screenshot

- 3. Once on the Adobe Sign Send page (see figure 2. for the Send page screenshot)
  - a. In the *Instruction* field, it is important to Click **More** in this section for information about this process.
     Please carefully review eligibility criteria and have copies of supporting documentation you plan to attach before starting the application.
  - b. The *Recipient* field auto-populates in your email address, and you do not need to change this information.
  - c. The *CC* field auto-populates in the Human Resources email address, and you will not be able to change the email.
  - d. The *Document Name* field auto-populates in the document's name, and you do not need to change this information.
  - e. The *Message* field auto-populates an important message for you to read. Please read the information carefully and follow the instructions provided.
  - f. The Files field allows you to attach supporting documents to be submitted with the application.
    - i. Staff & Faculty Emergency Fund Application is auto-populated in, and you will be required to fill in the application in Step 4.
    - *ii.* Please attach a document to Justify the Amount Requested (required). It is highly recommended that you have the supporting documentation ready to be attached before proceeding to the next step.

*Click* **Add File** and follow the steps to attach the required document. Personal information should be redacted or blacked out (e.g., social security numbers, patient IDs, account numbers, etc.) on your supporting documents.

iii. Adding additional documents is optional. Suppose there are additional documents; attach those in the *Additional Document* fields. Click **Add File** in the corresponding row to add other documents. g. Click the **Send** button to route you to the application.

| \$          | SACRA<br>State | MENTO POWERED BY<br>Adobe Sign                                                                                                    |  |  |  |  |  |
|-------------|----------------|----------------------------------------------------------------------------------------------------|--|--|--|--|--|
| Home        | Send           | Manage Reports Group                                                                                                    |  |  |  |  |  |
|             | A              | ABA_HR Staff & Faculty Emergency Fund (SFEF) Application Workflow                                                                                                    |  |  |  |  |  |
|             | в              | Recipients                                                                                                    |  |  |  |  |  |
|             |                | Signer *                                                                                                    |  |  |  |  |  |
|             | С              | CC Hide<br>Cc                                                                                                    |  |  |  |  |  |
|             | D              | Document Name *                                                                                                    |  |  |  |  |  |
|             |                | Staff & Faculty Emergency Fund Application                                                                                                    |  |  |  |  |  |
| E Message * |                |                                                                                                    |  |  |  |  |  |
|             |                | Please carefully review eligibility criteria and have copies of supporting documentation you plan to attach prior to starting the application process. The type of documents will vary depending on individual circumstances but should confirm that you have a financial hardship AND verify the amount of money you are requesting (e.g., a utility bill or invoice). Personal information should be redacted or blacked out (e.g. social security numbers, patient IDs, account numbers, etc.) on your supporting documents. |  |  |  |  |  |
|             | E              | Files                                                                                                    |  |  |  |  |  |
|             |                | Staff & Faculty Emergency Fund     ABA_HR Staff & Faculty Emergency Fund Applicatio     n Template                                                                                                    |  |  |  |  |  |
|             |                | ii     Please Attach a Document To     Add File       Justify the Amount Requested *                                                                                                    |  |  |  |  |  |
|             |                | (Optional) Attach Additional Add File<br>Supporting Document 1                                                                                                    |  |  |  |  |  |
|             |                | (Optional) Attach Additional Add File<br>Supporting Document 2                                                                                                    |  |  |  |  |  |
|             | G              | Send                                                                                                    |  |  |  |  |  |

Figure 2. Send page screenshot

4. Once on the form, click the yellow **Start** tab to navigate to the required fields and type in your information (see figure 3. for the Staff & Faculty Emergency Fund (SFEF) Application screenshot).

| <page-header></page-header>                                                                                                    | SACR<br>STAT | E POWERED BY<br>Adobe Sign                                                                                                    |                                                                                                    |                                                                                                    | ? |  |  |
|----------------------------------------------------------------------------------------------------|--------------|----------------------------------------------------------------------------------------------------|----------------------------------------------------------------------------------------------------|----------------------------------------------------------------------------------------------------|---|--|--|
| <form><form><form><form><form><form><form></form></form></form></form></form></form></form>                                                                                                    |              | Staff & Faculty Eme                                                                                                    | rgency Fund                                                                                                    |                                                                                                    | 9 |  |  |
| <form><form></form></form>                                                                                                    |              | <b>F</b>                                                                                                    |                                                                                                    |                                                                                                    |   |  |  |
| <form><form></form></form>                                                                                                    |              | SACRAMENTO STATE                                                                                                    | Staff & Facult                                                                                                    | y Emergency Fund (SFEF) <sup>,</sup><br>Application                                                                                                    |   |  |  |
| <form></form>                                                                                                    |              | Please complete thoroughly and attach all supporting documentation.                                                                                                    |                                                                                                    |                                                                                                    |   |  |  |
| <form></form>                                                                                                    |              | Employee Name                                                                                                    | _Employee ID                                                                                                    | Department                                                                                                    |   |  |  |
| Mailing Address                                                                                                    | tart 💦       | Pakou Woo                                                                                                    |                                                                                                    | <b>*</b> ]                                                                                                    |   |  |  |
| Sarcamento State Email Address                                                                                                    |              | Mailing Address                                                                                                    | City, State & Zip Code                                                                                                    | Contact Phone Number                                                                                                    |   |  |  |
| Cruce of temporary Emergenty       (Please CHECK at least one of the following options)                                                                                                    |              | Sacramento State Email Address                                                                                                    | -                                                                                                    | Alternate Phone Number                                                                                                    |   |  |  |
| temporary assistance         bespective field of the sequence of the following options         bespective field travel and transportation costs         bespective medical expenses not covered by insurance         burypeared medical expenses not covered by insurance         burypeared medical expenses not covered by insurance         burypeared medical expenses not covered by insurance         burypeared medical expenses not covered by insurance         burypeared medical expenses not covered by insurance         burypeared medical expenses not covered by insurance         burypeared medical expenses not covered by insurance         burypeared medical expenses, such as clothing, hygiene items, etc.         burypeared medical expenses, such as clothing, hygiene items, etc.         burypeared or additional child and/or adult care expenses         btem         bescribe your TEMPORARY EMERGENCY in detail. How did the "Cause of the Temporary Emergency" create a financial         hardship? When did it occur?         bescribe your TEMPORARY EMERGENCY in detail. How did the "Cause of the Temporary Emergency" create a financial         hardship? When did it occur?         bescribe your TEMPORARY EMERGENCY in detail. How did the "Cause of the Temporary Emergency" create a financial         hardship? When did it occur?         bescribe your TEMPORARY EMERGENCY in detail. How did the "Cause of the Temporary Emergency" create a financial         hardship? When did it occur?         bescribe your TEMPORARY EMERGENCY in detail. How did the "Cause of the Temporary Emergency" create a financial         hardship?         bescribe your TEMPORARY EMERGENCY in detail. How did the "Cause of the Temporary Emergency" create a financial         hardship?         bescribe your TEMPORARY EMERGENCY in detail, How did the "Cause of the Temporary Emergency" create a financial         bescribe your temporary Emergency in the trave read the SPEF         considered in this application and supporting docouments with the reviewed by the SPEF                                                                                                    |              | Cause of Temporary Emergency * (Pleas                                                                                                    | e CHECK at least one of the follo                                                                                                    | wing options)                                                                                                    |   |  |  |
| Consistence (infer / Nodewise for ended in the application and supporting documents is accurate, my finacial hardship is genuine, and that I have read the SFFF applies in the information from my application and supporting documents with the reviewed by the SFFE committee or final.                                                                                                    |              | Director (fire (fleed (earthqueke (CO))                                                                                                    | IP 19 or other Qualified Director                                                                                                    | r per IPC Code Section 120)                                                                                                    |   |  |  |
| Cither:                                                                                                    |              | Disaster (hre/hood/earthquake/COV                                                                                                    | 1D-19, of other Qualified Disaster                                                                                                    | s per iks code section 139)                                                                                                    |   |  |  |
| Control Request - Check all that apply <sup>*</sup> (Please CHECK at least one of the following options)     Control Request - Check all that apply <sup>*</sup> (Please CHECK at least one of the following options)     Control Request - Check all that apply <sup>*</sup> (Please CHECK at least one of the following options)     Control Request - Check all that apply <sup>*</sup> (Please CHECK at least one of the following options)     Control Request - Check all that apply <sup>*</sup> (Please CHECK at least one of the following options)     Control Request - Check all that apply <sup>*</sup> (Please CHECK at least one of the following options)     Control Request - Check all that apply <sup>*</sup> (Please CHECK at least one of the following options)     Control Request - Check all that apply <sup>*</sup> (Please CHECK at least one of the following options)     Control Request - Check all that apply <sup>*</sup> (Please CHECK at least one of the following options)     Control Requested (MAX: \$1,000; Must provide documentation to justify amount requested)     Control Requested (MAX: \$1,000; Must provide documentation to justify amount requested)     Control Requested (MAX: \$1,000; Must provide documentation to justify amount requested)     Control Requested (MAX: \$1,000; Must provide documentation to justify amount requested)     Control Requested (MAX: \$1,000; Must provide documentation to justify amount requested)     Control Requested (MAX: \$1,000; Must provide documentation to justify amount requested)     Control Requested (MAX: \$1,000; Must provide documentation to justify amount requested)     Control Requested (MAX: \$1,000; Must provide documentation to justify amount requested)     Control Requested (MAX: \$1,000; Must provide documentation to justify amount requested)     Control Requested (MAX: \$1,000; Must provide documentation to justify amount requested)     S *     Control Requested (MAX: \$1,000; Must provide documentation to justify amount requested)     S *     Control Requested (MAX: \$1,000; Must provide documentatis accurate, my financial hardship is genuine, and that I have read |              | Other:                                                                                                    |                                                                                                    |                                                                                                    |   |  |  |
| Image: Internet internet i                                                                                                    |              | Reason for Request – Check all that ann                                                                                                    | *(Please CHECK at least one o                                                                                                    | f the following options)                                                                                                    |   |  |  |
|                                                                                                    |              | Reason for Request – Check all that apply (Please Check at least one of the following options)                                                                                                    |                                                                                                    |                                                                                                    |   |  |  |
|                                                                                                    |              | Unexpected medical expenses not co                                                                                                    | overed by insurance                                                                                                    |                                                                                                    |   |  |  |
| Temporary assistance with food insecurity         Emergency personal or "incidental" expenses, such as clothing, hygiene items, etc.         Unplanned or additional child and/or adult care expenses         Other:         Describe your TEMPORARY IMERGENCY in detail. How did the "Cause of the Temporary Emergency" create a financial hardship? When did it occur?         *         Certification         Increment of the information provided in this application and supporting documents to:         Certification         Increment of the information provided in this application and supporting documents to:         the not previous been reinburster for clained expenses.         updations and completion of this application and supporting documents to:         the not previous for clained expenses.         updations and update stand information from wapplication and supporting documents to:         *         updations and update stand information from wapplication and supporting documents to:         *         updations and update stand information from wapplication and supporting documents to:         *         updations and update stand information from wapplication and supporting documents to:         *       Consideration (impact and the supplication and supporting documents to:         *       Update stand information from wapplication and supporting documents to:         *       Update stand informa                                                                                                    |              | Unplanned critical travel and transpo                                                                                                    | ortation costs                                                                                                    |                                                                                                    |   |  |  |
|                                                                                                    |              | Temporary assistance with food inse                                                                                                    | curity                                                                                                    |                                                                                                    |   |  |  |
| Complained or additional child and/or adult care expenses      Other:      Describe your TEMPORARY EMERGENCY in detail. How did the "Cause of the Temporary Emergency" create a financial     hardship? When did it occur?      Amount Requested (MAX: \$1,000; Must provide documentation to justify amount requested)     S*      Amount Requested (MAX: \$1,000; Must provide documentation to justify amount requested)     S*      Certification      I certify that the information provided in this application and supporting documents is accurate, my financial hardship is genuine, and that I     have not previously been reinbursted for clained expenses. Lunderstand any money received is a one-time award and may be reported as     taable income. I will apply all money received toward debts related to my temporary emergency. I Lever State the SFFF     guidefines and understand informing adjustion and supporting documents will be reviewed by the SFFF Committee for     consideration. I understand completion of this application and supporting document will be reviewed by the SFFF Committee for     consideration. I understand completion of this application and supporting document will be reviewed by the SFFF Committee for     consideration. I understand inform my application ads not pushered by the SFFF Committee are final.     Employee Signature     *     Click here to sign     Mail arizing baper applications and conjects of supporting documents to:                                                                                                    |              | Emergency personal or "incidental"                                                                                                    | expenses, such as clothing, hygier                                                                                                    | e items, etc.                                                                                                    |   |  |  |
| Conscribe your TEMPORARY EMERGENCY in detail. How did the "Cause of the Temporary Emergency" create a financial hardship? When did to occur?      Amount Requested (MAX: \$1,000; Must provide documentation to justify amount requested)     S*     Cortification     Incriting that the information provided in this application and supporting documents is accurate, my financial hardship is genuine, and that I have not previously been reinforced for claimed exposures. Lunderstand any more prevented is a one-time award and may be reported as transle income. I will apply all money received to the STEP committee or questions related to my request. Furthermore, I understand more that all accisions rendered by the STE Committee for consideration of this application does not guarantee funding and that I needed, I will address any concerns or questions related to my request. Furthermore, I understand information and that all accisions rendered by the STE Committee of for claimed exposed as a financial of the step claimed exposed as a financial for any approximation and supporting documents with the reviewed by the STE Committee for considering and that if needed, I will address any concerns or questions related to my request. Furthermore, I understand information approximation and that all accisions rendered by the STE Committee or fractionation form on application and supporting documents the information and fractionation and the supervision and that all accisions rendered by the STE Committee or fractionation and the supervision and that all accisions rendered by the STE Committee or fractionation and the supervision and support and the strength and that all accisions rendered by the STE Committee or fractionation and the supervision and support and the strength and that is a set of supporting documents the strength and the strength and that all accisions rendered by the STE Committee are final.                                                                                                    |              | Unplanned or additional child and/o                                                                                                    | r adult care expenses                                                                                                    |                                                                                                    |   |  |  |
| Describe your TEMPORARY EMERGENCY in detail. How did the "Cause of the Temporary Emergency" create a financial hardship? When did it occur?         *         Amount Requested (MAX: \$1,000; Must provide documentation to justify amount requested)         \$*         Certification         Icertify that the information provide in this application and supporting documents is accurate, my financial hardship is genuine, and that I have not previously been reimbursed for claimed expenses. Lunderstand any money received is a one-time award and may be reported as taxable income. I will apply all money received toward debts related to my temporary emergency. Icertify that I have read the SFEF guidelines and understand informing application and supporting documents will be reviewed by the SFEF Committee for consideration. I understand completion of this application does not guarantee funding and that if needs. I will address any concerns or questions related to my request. Furthermore, understand that all decisions rendered by the SFEF Committee of renduces the set of resource of the set of second that all decisions rendered by the SFEF Committee are final.         Employee Signature       Date         *       Click here to sign         Mail original paper applications and coopies of supporting documents to:                                                                                                    |              | Other:                                                                                                    | <u>.</u>                                                                                                    |                                                                                                    |   |  |  |
| Amount Requested (MAX: \$1,000; Must provide documentation to justify amount requested)     S *      Certification      Icertify that the information provided in this application and supporting documents is accurate, my financial hardship is genuine, and that I have not previously been reimbursed for claimed expenses. Lunderstand any money received is a one-time award and may be reported as tasable income. Lwill apply all money received toward debts related to my temporary emergency. Lecrify that I have read the SFEF guidelines and understand information from my application and supporting documents will be reviewed by the SFEF Committee for consideration. Lunderstand completion of this application does not guarantee funding and that if needs. J will address any concerns or questions related to my request. Furthermore, Lunderstand that all decisions rendered by the SFEF Committee are final.      Employee Signature     Click here to sign     Marl 1, 2021                                                                                                    |              | Describe your TEMPORARY EMERGENCY in detail. How did the "Cause of the Temporary Emergency" create a financial<br>hardship? When did it occur?                                                                                                    |                                                                                                    |                                                                                                    |   |  |  |
| Amount Requested (MAX: \$1,000; Must provide documentation to justify amount requested)                                                                                                    |              | *                                                                                                    |                                                                                                    |                                                                                                    |   |  |  |
| Certification      Certify that the information provided in this application and supporting documents is accurate, my financial hardship is genuine, and that I have not previously been reimbursed for claimed expenses. Lunderstand any money received is a one-time award and may be reported as tasable income. I will apply all mover received to avaid debts related to my temporary emergency. Lertify that I have read the SPEF guidelines and understand information from my application and supporting documents will be reviewed by the SPEF Committee for consideration. Lunderstand completion of this application does not guarantee funding and that I needed, I will address any concerns or questions related to my request. Furthermore, i understand that all decisions rendered by the SFEF Committee are final.  Employee Signature  Mail original paper applications and coopies of supporting documents to:  Mail original paper applications and coopies of supporting documents to:                                                                                                    |              | Amount Requested (MAX: \$1,000; Must                                                                                                    | y amount requested)                                                                                                    |                                                                                                    |   |  |  |
| Certification         I certify that the information provided in this application and supporting documents is accurate, my financial hardship is genuine, and that I have not previously been reimbursed for claimed expenses. Lunderstand any money received is a one-time award and may be reported as taable income. I will apply all money received toward debts related to my temporary emergency. Lett' that I have read the STEF guidelines and understand inform my application and supporting documents will be reviewed by the STEF Committee for consideration. Lunderstand completion of this application destand that all decisions rendered by the STEF Committee are final.         Employee Signature       Date         * Click here to sign       Mar 1, 2021                                                                                                    |              | \$*                                                                                                    |                                                                                                    |                                                                                                    |   |  |  |
| Certify that the information provided in this application and supporting documents is accurate, my financial hardship is genuine, and that I     have not previously been reinbursted for claimed expresses. I understand any money received is a one-time award and may be reported as     taable income. I will apply all money received toward debts related to my temporary emergency. I certify that I have read the SFEF     guidelines and understand information from my application and supporting documents will be reviewed by the SFEF Committee for     consideration. I understand completion of this application does not guarantee funding and that If needed. I will address any concerns or     questions related to my request. Furthermore, I understand that all decisions rendered by the SFEF Committee are final.     Employee Signature     * Click here to sign     Mail original paper applications and coopies of supporting documents to:                                                                                                    |              | Certification                                                                                                    |                                                                                                    |                                                                                                    |   |  |  |
|                                                                                                    |              | I certify that the information provided in this ap<br>have not previously been reimbursed for claim<br>taxable income. I will apply all money received<br>guidelines and understand information from m<br>consideration. I understand completion of this<br>purchase related to my request. | plication and supporting documents is<br>ed expenses. I understand any money r<br>toward debts related to my temporary<br>y application and supporting document<br>application does not guarantee funding<br>Lunderstand that all decign | accurate, my financial hardship is genuine, and that I<br>eccived is a one-time award and may be reported as<br>emergency. I certify that I have read the SFEF<br>s will be reviewed by the SFEF Committee for<br>g and that if needed, I will address any concerns or<br>d by the SEEF competine are food |   |  |  |
| Click here to sign     Mail original paper applications and copies of supporting documents to:                                                                                                    |              | Employee Signature                                                                                                    | runuerstand that all decisions rendere                                                                                                    | Date                                                                                                    |   |  |  |
| Mail original paper applications and copies of supporting documents to:                                                                                                    |              | Click here to sign                                                                                                    |                                                                                                    | Mar 1, 2021                                                                                                    |   |  |  |
| OFFICE OF HUMAN RESOURCES                                                                                                    |              |                                                                                                    | aper applications and copies of su<br>OFFICE OF HUMAN RESOUR                                                                                                    | Ipporting documents to:<br>ICES                                                                                                    |   |  |  |

Figure 3. Staff & Faculty Emergency Fund (SFEF) Application screenshot

- 5. Once you tab to the *Signature* field, the signature screen will display to provide signing options (see figure 4. for applying signature screenshot).
  - a. Select the signing method by clicking on **Type, Draw, Image,** or **Mobile,** and follow the instructions displayed to complete this process.
  - b. After completing the signature process, click the **Apply** button to apply the signature on the form.

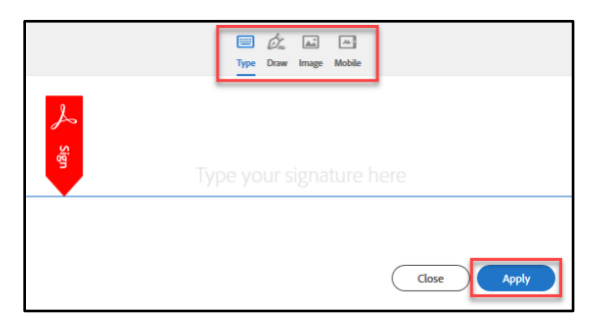

Figure 4. Applying signature screenshot

6. Once your signature is applied, click the blue **Click to Sign** button at the bottom of your screen (see figure 5. the *Click to Sign button*).

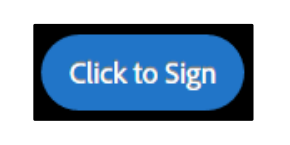

Figure 5. Click to Sign button screenshot

7. A thumbnail of the confirmation message will display. (see figure 6. Confirmation message screenshot) This completes your portion of the Staff & Faculty Emergency Fund Application.

| SACRAMENTO POWERED BY<br>STATE Adobe Sign                                                            |
|----------------------------------------------------------------------------------------------------|
| You're all set                                                                                       |
| You finished signing "Staff & Faculty Emergency Fund Application".                                   |
| All parties will be notified via email. You can also <b>download a copy</b> of what you just signed. |
| Manage your Adobe Sign agreements<br>Manage                                                          |

Figure 6. Confirmation message screenshot

## Please note:

The SFEF Committee will review and approve requests in the order they are received from staff and faculty. The SFEF Committee members will not be given the applicants' names but rather only the reason(s) for the request and supporting documentation. If additional information is needed to make an award determination, Human Resources will reach out to the applicant and relay information to the SFEF Committee.

Applicants will be notified in writing of the SFEF Committee's decision. In most instances, applicants will be notified within seven working days of receiving all necessary and required information.

Approved funds will be paid by check and mailed to the address included on the application.

For additional information, please refer to the Frequently Asked Questions.